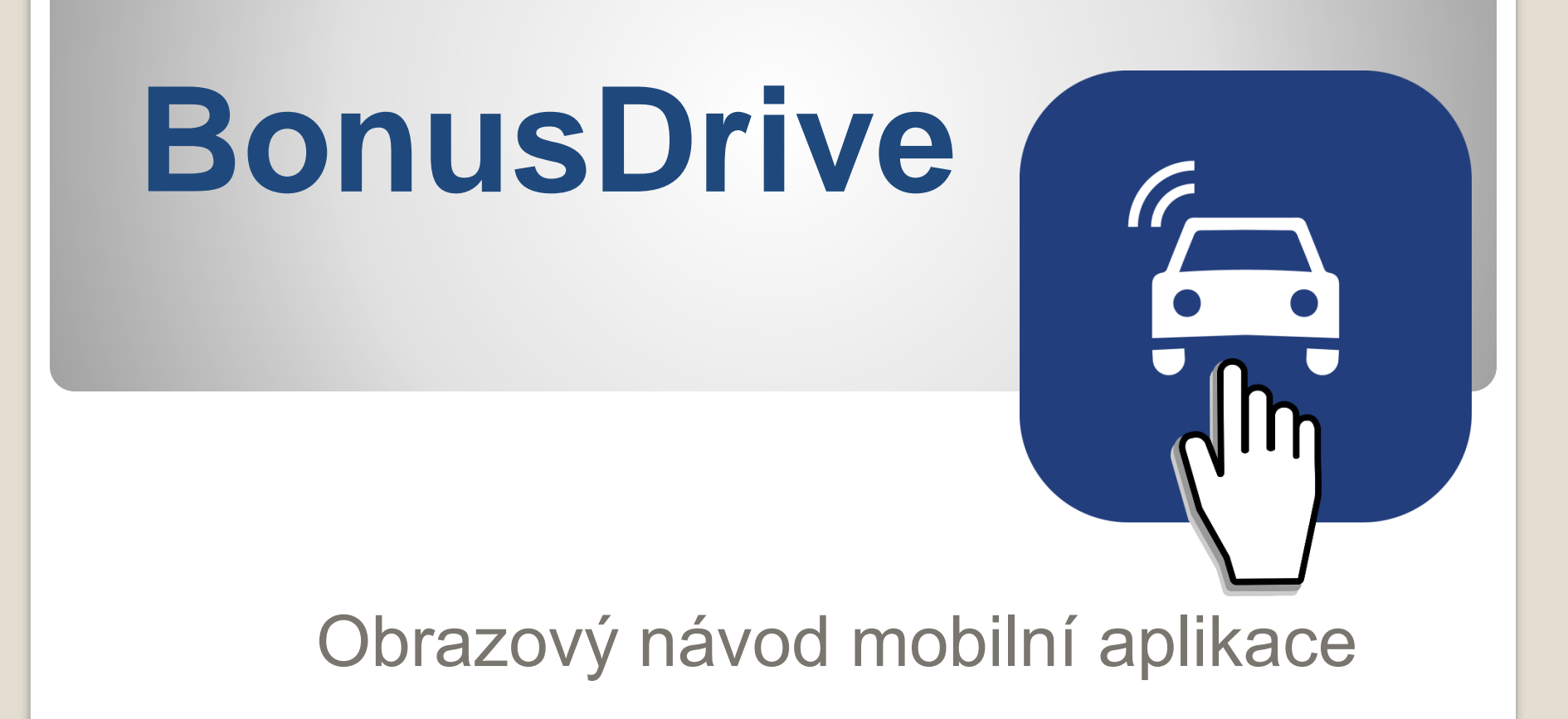

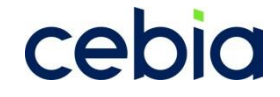

# Úvod

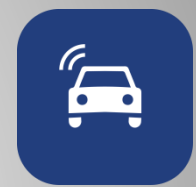

# Mobilní aplikace BonusDrive je zdarma ke stažení v Google Play nebo App Store.

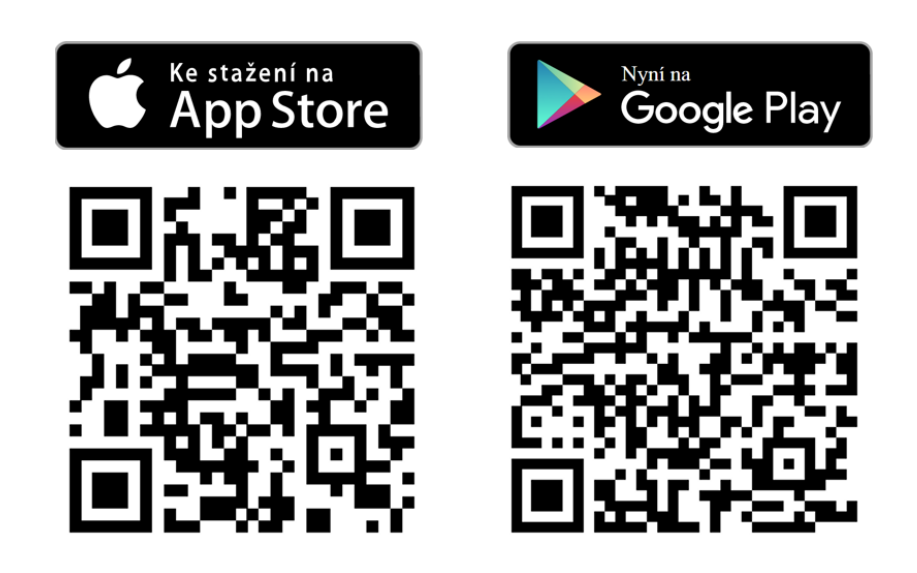

## Přihlášení

#### Vítáme Vás v mobilní aplikaci pro klienty BonusDrive.

Pro vstup do aplikace zadejte své Uživatelské jméno a Heslo\*.

\*Přihlašovací údaje obdržíte formou automatické e-mailové zprávy do tří dnů po aktivaci jednotky ve Vašem vozidle. Při objednávání termínu instalace si ověřte, že Vaše evidovaná e-mailová adresa v systému BonusDrive je správná. Pokud jste automatickou e-mailovou zprávu s přihlašovacími údaji neobdrželi, kontaktujte nás na adrese bonusdrive@cebia.cz. Přihlašovací údaje pro Vás znovu vyžádáme a odešleme na evidovaný e-mail.

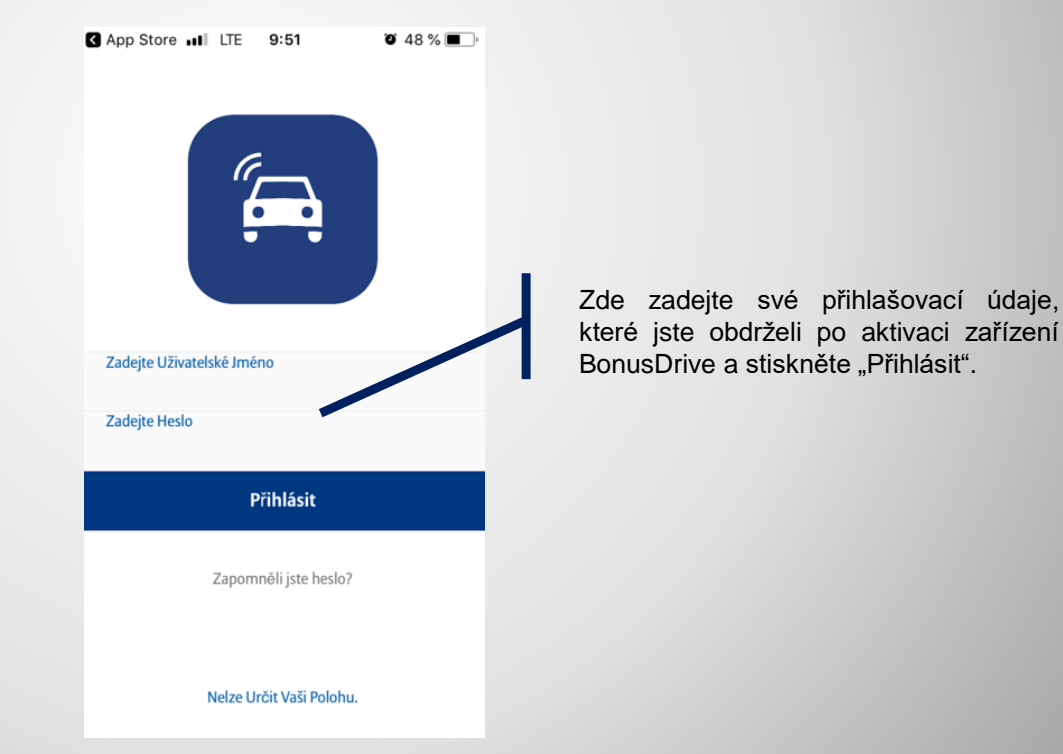

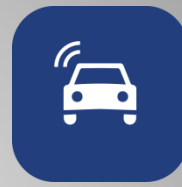

### HLAVNÍ PANEL – Celkové hodnocení

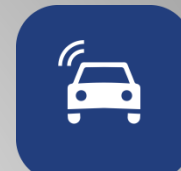

Po přihlášení se Vám nejprve zobrazí obrazovka "Celkové hodnocení".

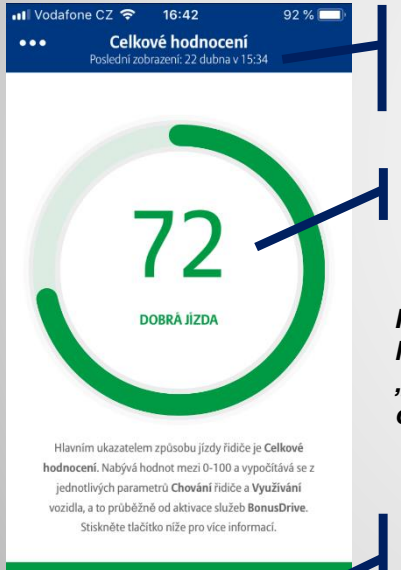

Detailní informace

Datum, kdy došlo k poslední aktualizaci dat stažených z jednotky BonusDrive.

Celkové hodnocení chování řidiče v rozmezí 0 - 100 (nejlepší je 100).

Přejít mezi HLAVNÍM PANELEM a HLAVNÍ NABÍDKOU je možno kdykoli stisknutím tlačítka "…", nebo posunutím obrazovky od levého okraje směrem k pravému.

Tlačítko "Detailní informace" stiskněte pro zobrazení informací o využití vozidla a chování řidiče.

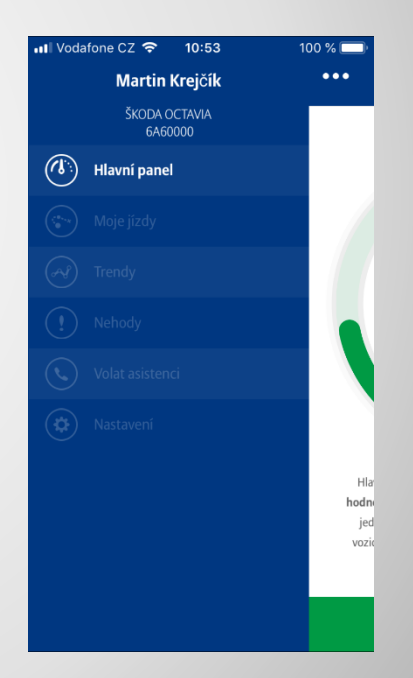

#### Chování při řízení

Volbou "Detailní informace" se dostanete do statistik chování řidiče.

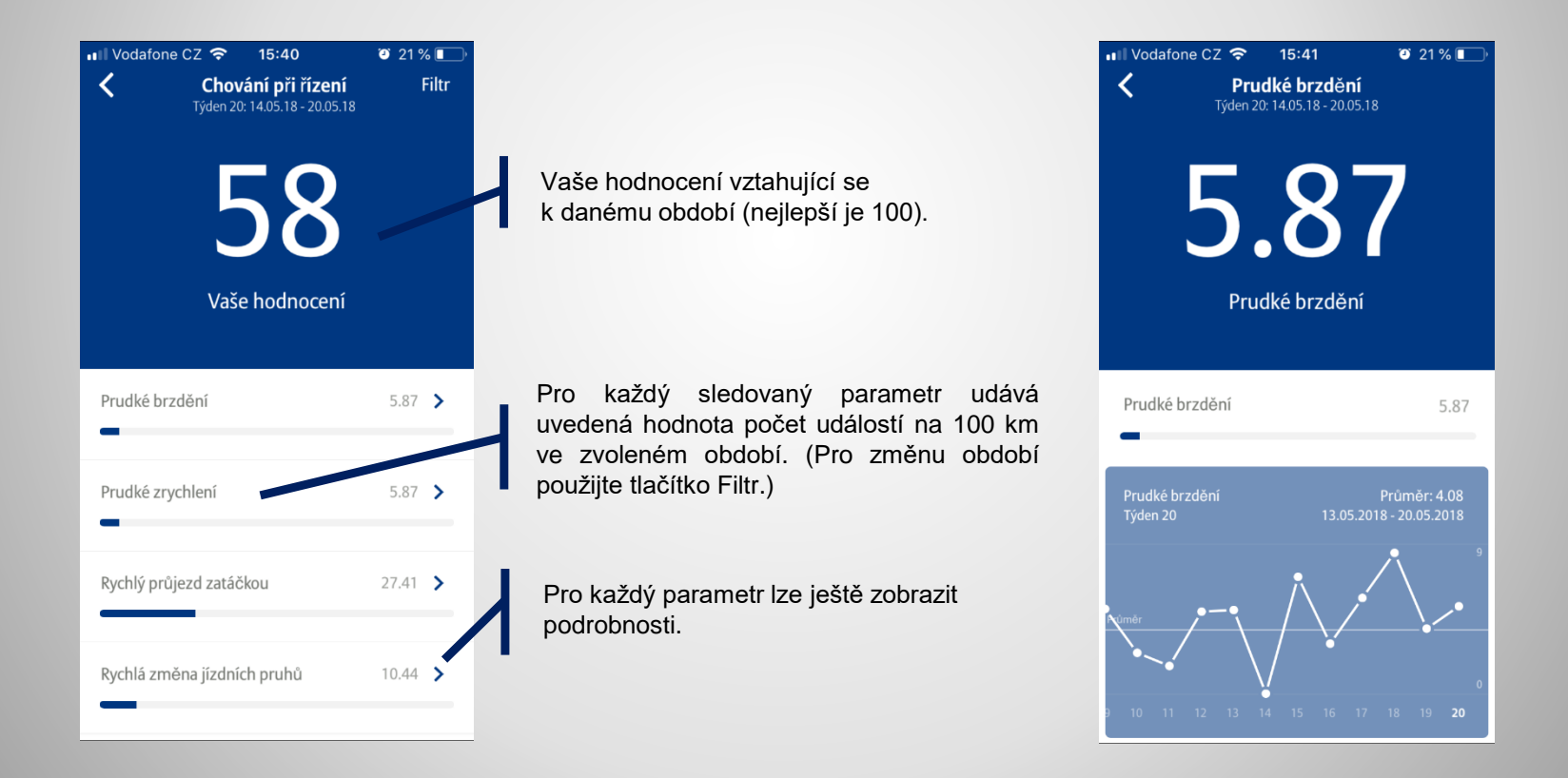

#### Chování při řízení - detail

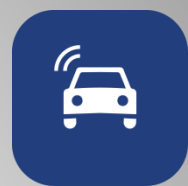

Volbou "Detailní informace" se dostanete do statistik chování řidiče.

| Image: Work of the second second se |         | Období lze dále filtrovat, dle obrázku vpravo<br>T/M/C (týdně/měsíčně/celkově).                        | III Vodafone CZ 15:41   ✓ Chování při řízení<br>Týden 20: 14.05.18 - 20.05.18 | ② 21 % ■<br>T/M/C    |  |
|----------------------------------------------------------------------------------------------------|---------|----------------------------------------------------------------------------------------------------|-------------------------------------------------------------------------------|----------------------|--|
| 58                                                                                                    |         | Aktuální zvolené období.                                                                               | Týden Týden Týden Týden Týden<br>16 17 18 19 20                               | Týden Týden<br>21 22 |  |
| Vaše hodnocení                                                                                                    |         | Při filtrování lze např.<br>zvolit konkrétní týden.                                                    | Vaše hodnocení                                                                |                      |  |
| Prudké brzdění                                                                                                    | 5.87 ゝ  |                                                                                                    | Prudké brzdění                                                                | 5.87 📏               |  |
| Prudké zrychlení                                                                                                    | 5.87    | uvedená hodnota počet událostí<br>na 100 km ve zvoleném období.<br>(Pro změnu období použijte tlačítko | Prudké zrychlení                                                              | 5.87 ゝ               |  |
| Rychlý průjezd zatáčkou                                                                                                    | 27.41 > | Filtr.)                                                                                                | Rychlý průjezd zatáčkou                                                       | 27.41 >              |  |
| Rychlá změna jízdních pruhů                                                                                                    | 10.44   | Pro každý parametr lze ještě zobrazit podrobnosti.                                                     | Rychlá změna jízdních pruhů                                                   | 10.44 >              |  |

### Moje jízdy

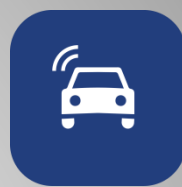

Volba "Moje jízdy" je přístupná z HLAVNÍ NABÍDKY.

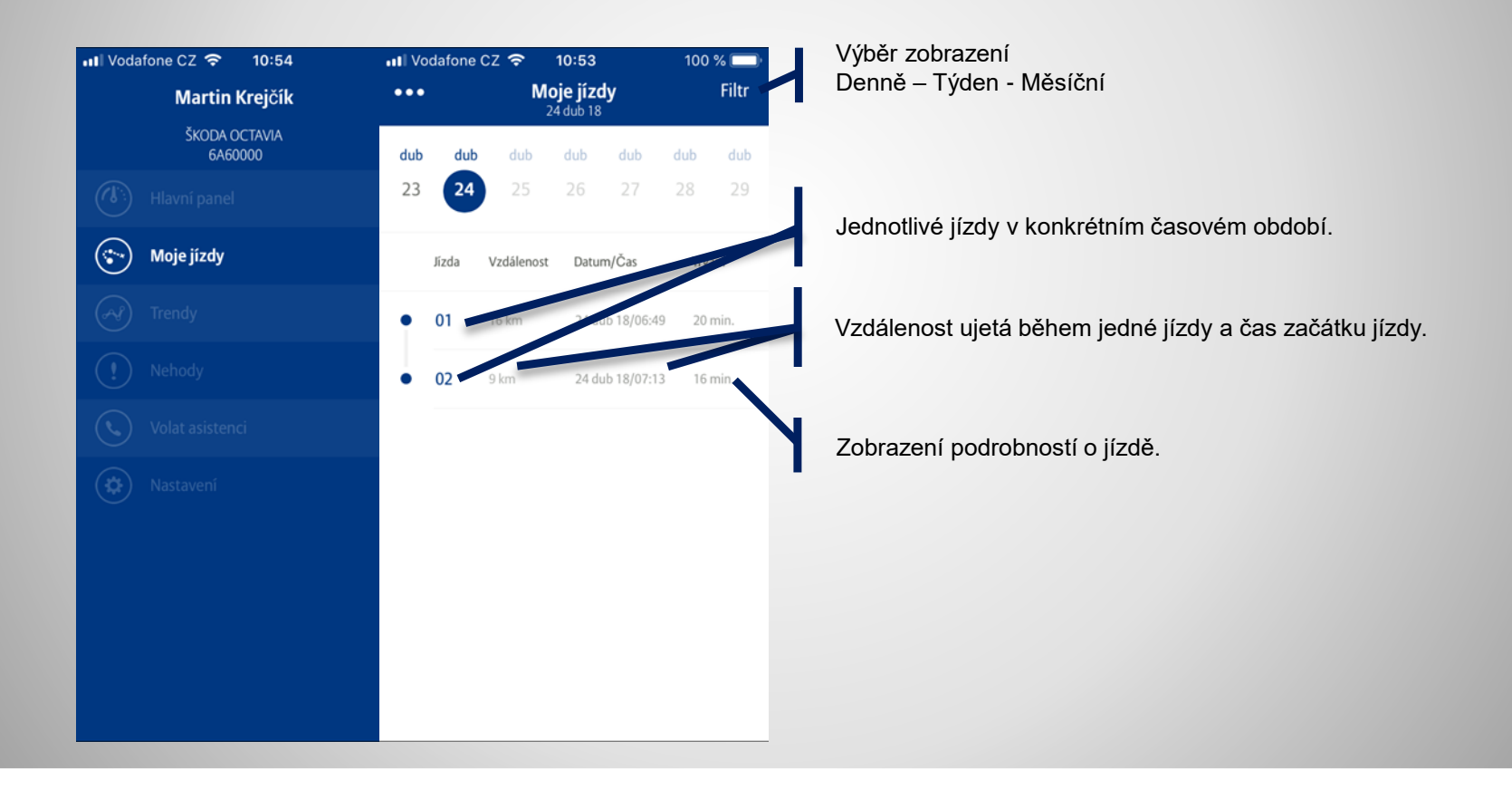

#### Moje jízdy - detail

Poklepáním na údaj o době trvání jízdy se zobrazí detail cesty.

| ••• Vo | dafone | 100 % 🔲         |                         |            |           |       |  |  |
|--------|--------|-----------------|-------------------------|------------|-----------|-------|--|--|
| •••    |        | <b>Mc</b><br>24 | Moje jízdy<br>24 dub 18 |            |           | Filtr |  |  |
| dub    | dub    | dub             | dub                     | dub        | dub       | dub   |  |  |
| 23     | 24     | 25              | 26                      | 27         | 28        | 29    |  |  |
|        | Jízda  | Vzdálenost      | Datur                   | n/Čas      | Trvá      | ini   |  |  |
| •      | 01     | 16 km           | 6 km 24 dub 18/06:4     |            | 9 20 min. |       |  |  |
| •      | 02     | 9 km            | 24 di                   | ıb 18/07:1 | 3 16      | min.  |  |  |

Trasa jízdy. Systém měří přesnou ujetou vzdálenost každou vteřinu, z důvodu velkého množství dat však zobrazuje pouze některé průjezdní body spojené přímkou.

Po stisknutí "20 min." se zobrazí podrobnosti, viz. obrázek vpravo.

"A" označuje začátek jízdy, "B" konec jízdy.

Doba trvání události a čas kdy k události došlo.

Hodnota události – pro rychlý průjezd zatáčkou je hodnota odstředivého zrychlení (mG), pro vysokou rychlost (km/h), pro prudké brždění a zrychlení (km/h->km/h) a pro rychlou změnu jízdních pruhů (mG).

Událost během jízdy může být Prudké zrychlení, Prudké brždění, Rychlý průjezd zatáčkou, Vysoká rychlost a Rychlá změna jízdních pruhů. Závažnost – zelená je nejméně závažná, červená je nejvíce závažná.

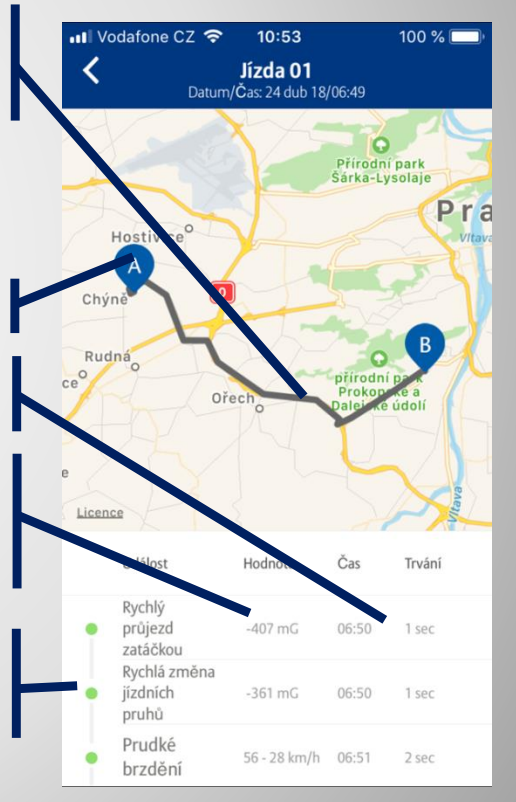

#### Trendy

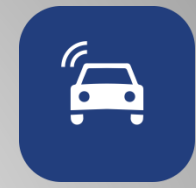

Volba "Trendy" je přístupná z HLAVNÍ NABÍDKY. Trendy znamenají rychlý grafický přehled o vývoji množství událostí všech parametrů chování řidiče.

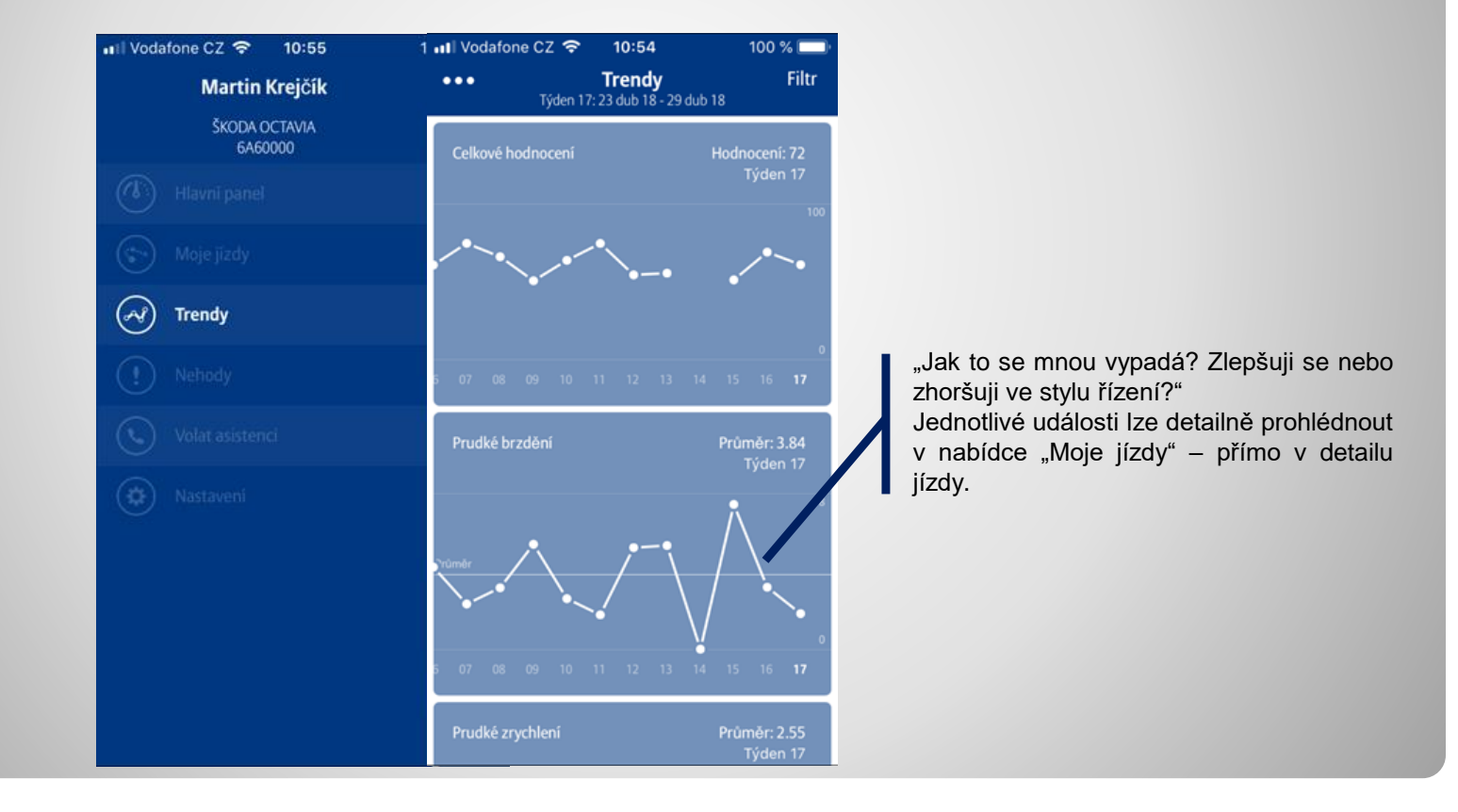

#### Nehody

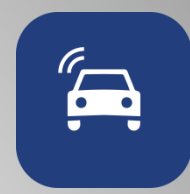

#### V části "Nehody" naleznete seznam všech zaznamenaných nehod.

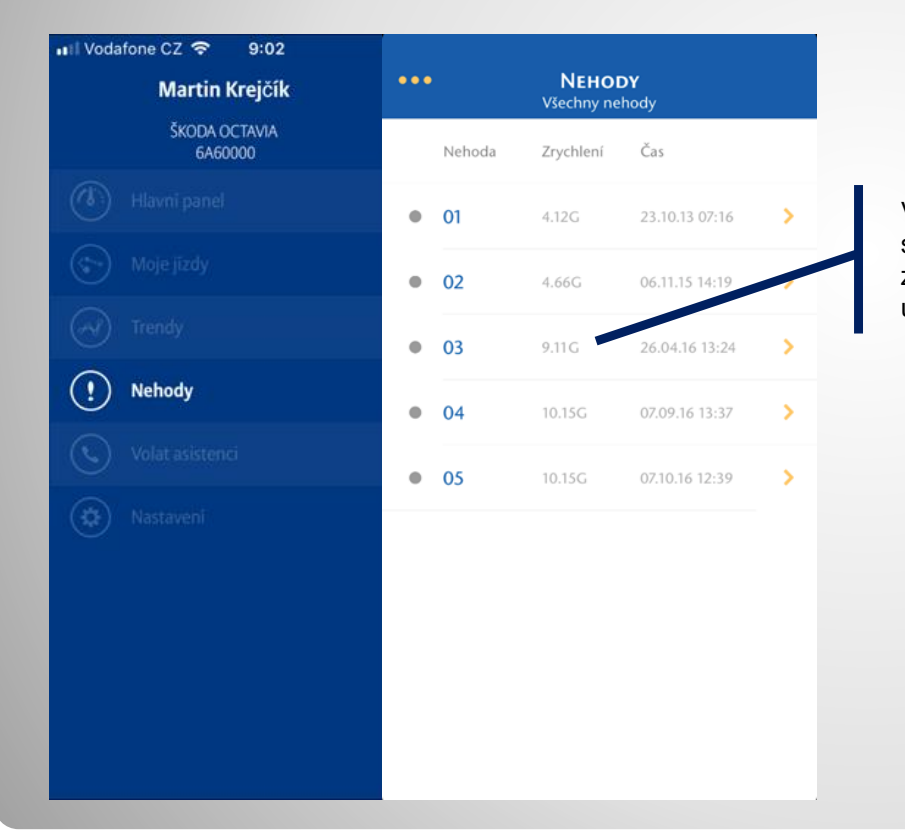

V přehledu vidíte jednotlivé záznamy (eviduje pouze nehody s přetížením přes 2,5G) a datum i čas, kdy byl nehoda zaznamenána. Záznam lze rozkliknout, poté se zobrazí mapa události, kde klepnutím na bod zobrazíte i rychlost události v km/h.

#### Asistence

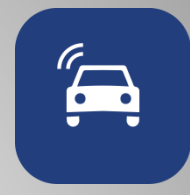

Nejdůležitější funkce systému BonusDrive je aktivní asistenční služba propojená s telematickou jednotkou umístěnou ve vašem vozidle. Jednotka umí sama detekovat havárii a odeslat rychlou kompletní informaci včetně lokalizace na pult asistenční služby, která ihned koná kroky k pomoci posádce vozidla.

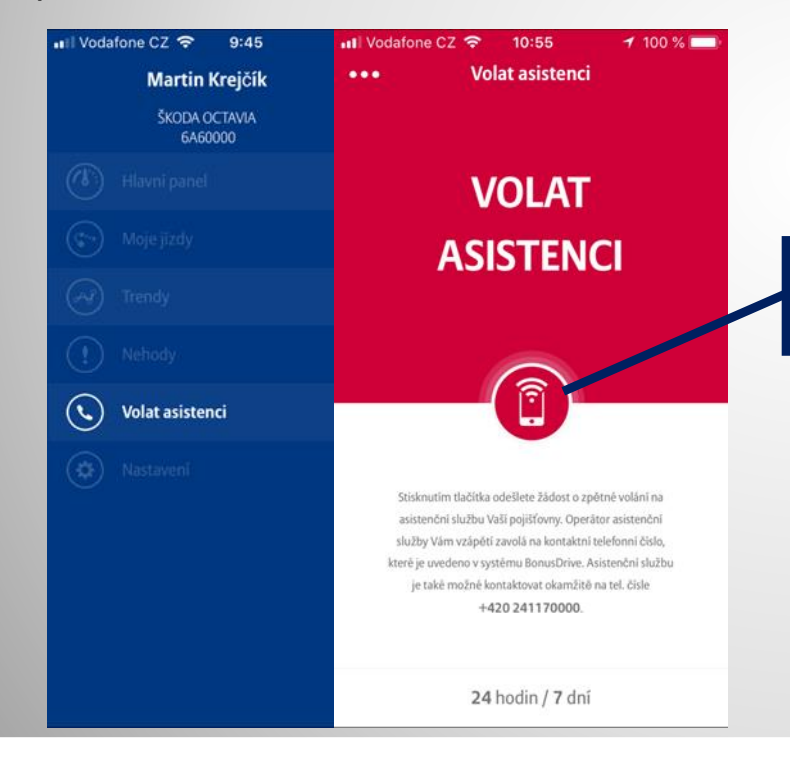

V situaci, kdy se třeba nejedná o vážnou havárii, ale přesto potřebujete rychlou pomoc, tak <u>stisknutím tlačítka</u> odešlete žádost o zpětné volání na asistenční službu vaší pojišťovny. Nejprve obdržíte potvrzovací SMS zprávu, že byl požadavek úspěšně odeslán.

Operátor asistenční služby Vás obratem bude kontaktovat na Vašem telefonním čísle uvedeném v systému BonusDrive.

#### Nastavení

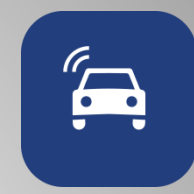

V nabídce "Nastavení" naleznete hlavní informace o aplikaci a partnerech systému BonusDrive.

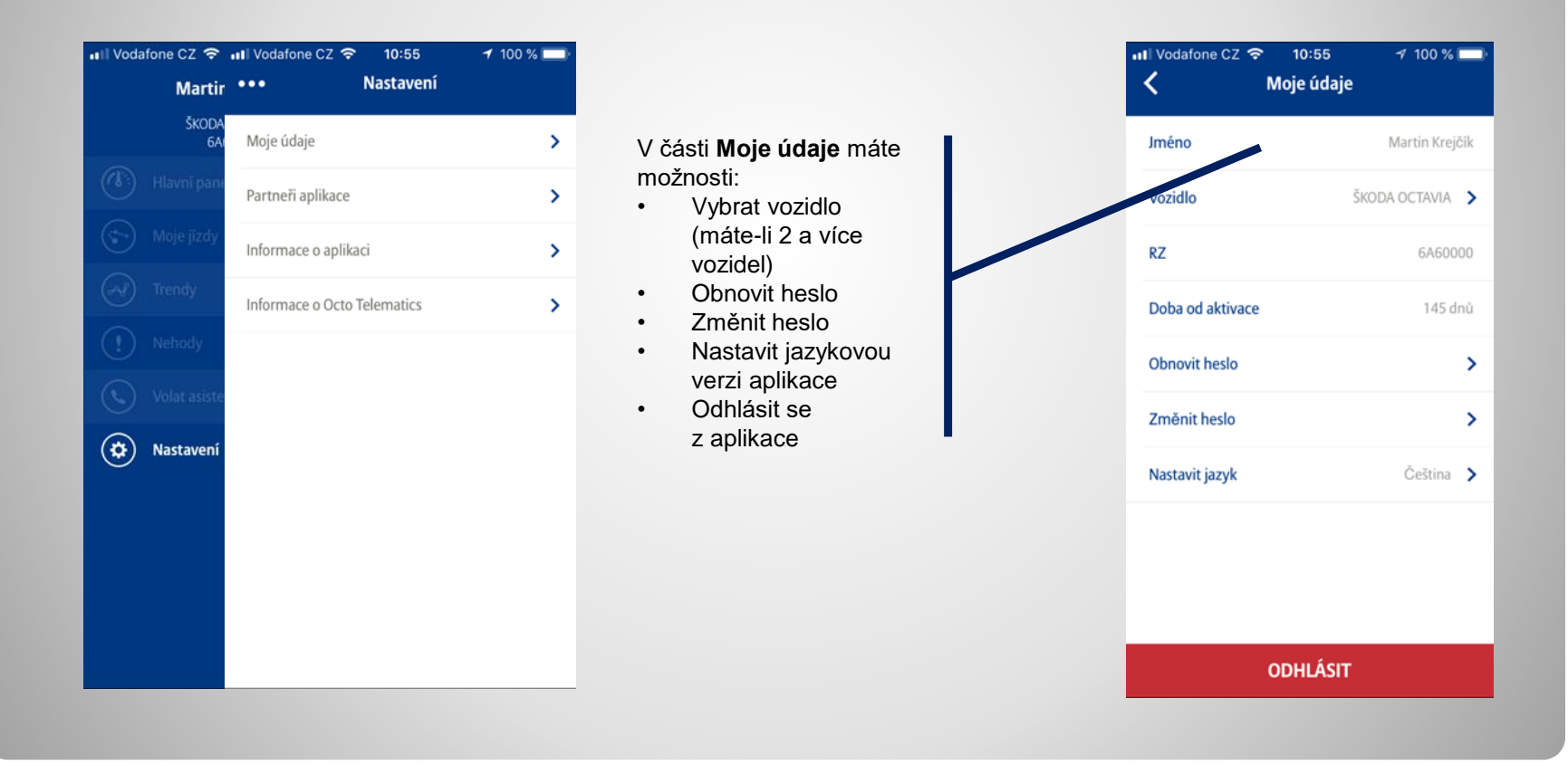

#### **Informace o aplikaci**

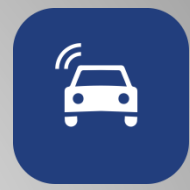

V sekci "Nastavení" zvolte možnost "Informace o aplikaci" pro zjištění aktuální verze aplikace a firmwaru telefonu.

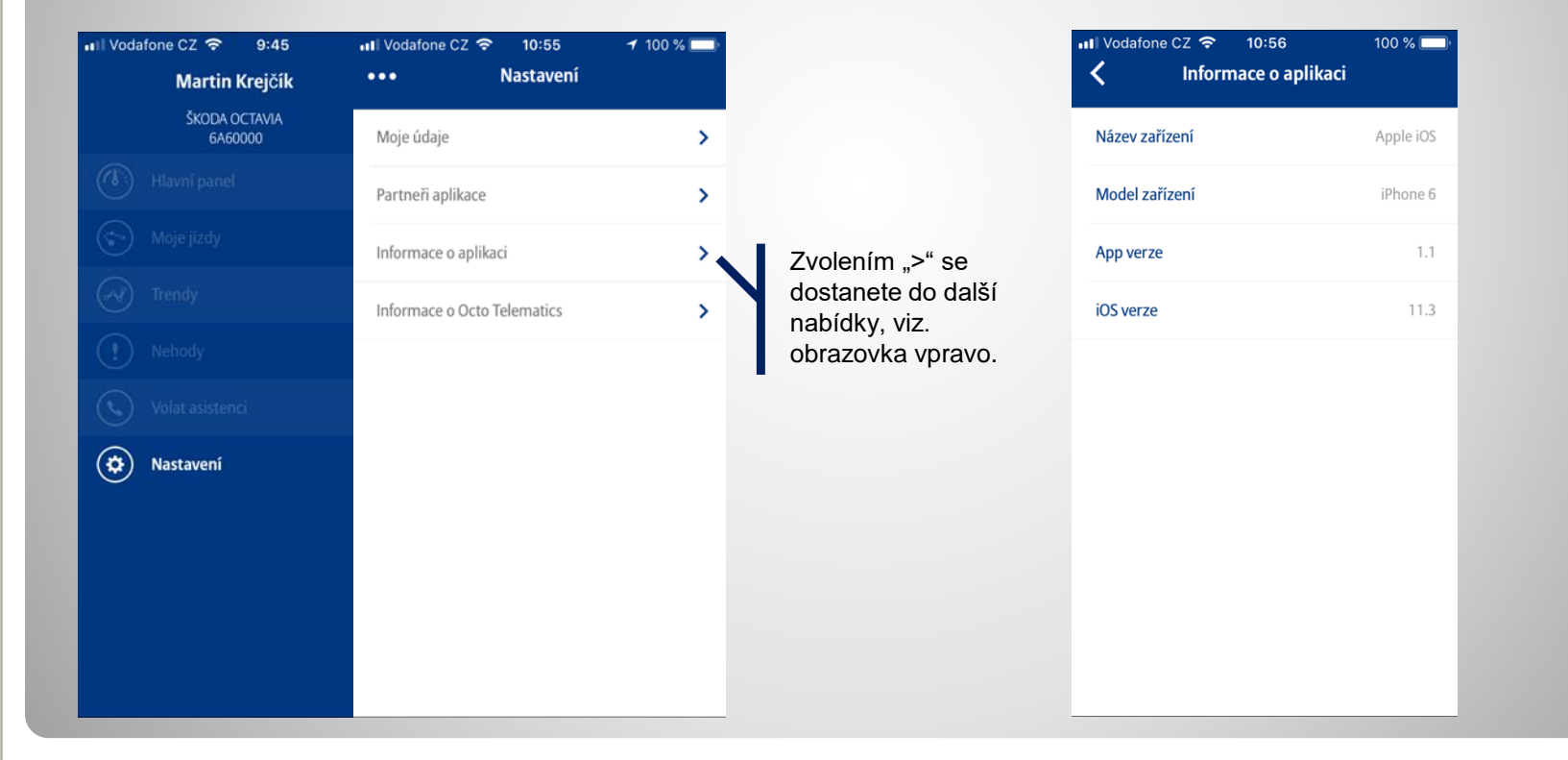

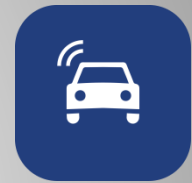

## Provozní a technická podpora

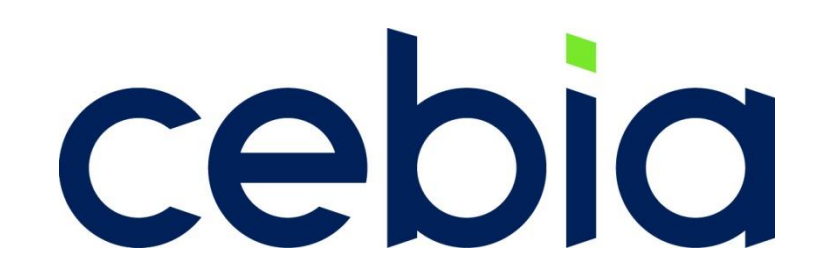

Provozní a technickou podporu systému BonusDrive zajišťuje:

Cebia, spol. s r.o., Vyskočilova 1461/2a, 140 00 Praha 4 Tel.: +420 222 207 444 e-mail: bonusdrive@cebia.cz